## COMMENT RECHERCHER ET RESERVER DES AFFICHES

En suivant le lien ci-dessous vous trouverez le site permettant de visualiser et de réserver les affiches disponibles.

https://lists.live.com/?listId=ddf5692107c14947a828d4b4967998d6%5F187BCB35A8F24E68

Ce site présente les affiches selon deux vues :

- Une vue « Galerie d'Affiches » qui présente toutes les affiches sous forme de vignettes •
- Une vue « Liste d'Affiches » qui présente les affiches et leurs caractéristiques sous forme de liste

Vous pouvez naviguer dans ces vues pour visualiser les affiches proposées à la vente par l'association « Allons au cinéma ».

Si vous souhaitez rechercher un titre de film vous pouvez procéder comme suit :

1. Cliquer sur le symbole suivant 💙 Filtres 0.

ce qui fait apparaitre sur la droite de l'écran une zone de filtre

| 30 ou plus d'éléments |  |
|-----------------------|--|
| Film                  |  |
| 17 Blocks             |  |
| 5Éme Set              |  |
| Afficher tout         |  |

2. Cliquer alors sur « afficher tout » ce qui fait apparaitre un champ de recherche

## Filtrer par « Film »

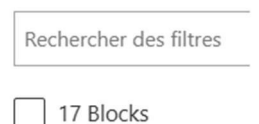

3. En saisissant un mot dans ce champ vous verrez apparaitre les films (s'il y en a) répondant à ce critère ce qui permet de sélectionner les affiches souhaitées.

| Filtrer par « Film » |                           |  |
|----------------------|---------------------------|--|
|                      | Paris                     |  |
| Rev                  | voir Paris                |  |
| Chi                  | ien Pourri La Vie A Paris |  |
| Ad                   | ieu Paris                 |  |

Par ailleurs si vous utilisez la vue « Liste d'Affiches » vous avez, en outre, la possibilité de trier la liste selon le titre du film simplement en cliquant sur la petite flèche à droite du label de la colonne Film. Cette flèche vous donne également accès à la recherche via le menu « Filtrer par ».

| Film ✓                |
|-----------------------|
| Par ordre croissant   |
| Par ordre décroissant |
| Filtrer par           |

• Dans la vue « Galerie d'Affiches » cliquer sur les boutons disponibles au-dessus de la vignette. Seuls les formats d'affiches disponibles sont proposés.

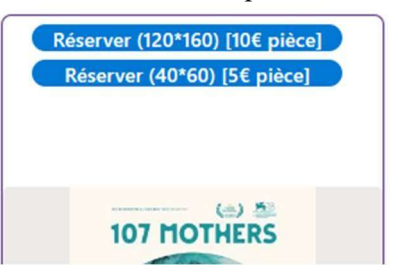

• Dans la vue « Liste d'Affiches » cliquer sur le titre du film ce qui va ouvrir le détail de l'affiche sélectionnée et proposer dans le cartouche du haut la réservation de l'affiche comme précédemment.

| Tout modifier           |                             |         |
|-------------------------|-----------------------------|---------|
| Réserver (120*160) [10€ | Réserver (40*60) [5€ pièce] |         |
| Description du Film     |                             |         |
| (T) Film                |                             | Affiche |
| 107 Mothers             | 1                           |         |

• En cliquant sur l'un des boutons de réservation vous verrez apparaitre un message pré-renseigné. Indiquez votre nom et votre prénom puis envoyez le message pour finaliser votre réservation.